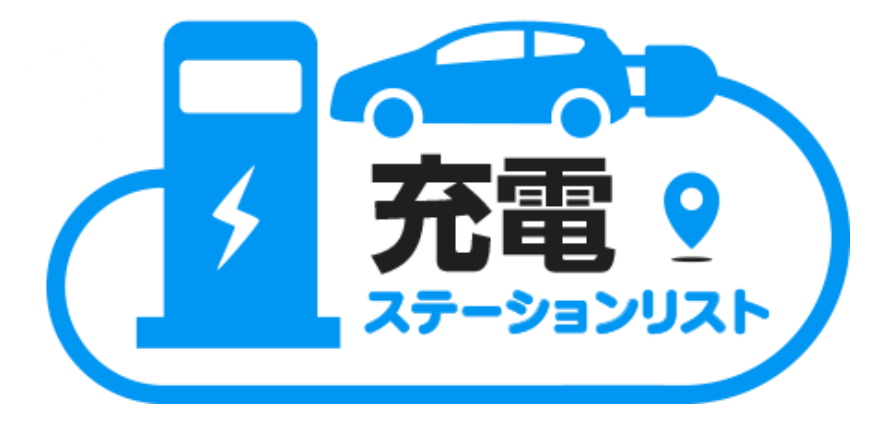

# T-Connect Apps - 充電ステーションリスト マニュアル

2021/10/28 作成

| 1.「充電ステーションリスト」とは?     | 2 |
|------------------------|---|
| 2. 起動 ⇒ 利用する           | 3 |
| ■T-Connect/Apps 画面から利用 | 3 |
| ■地図画面から利用              | 4 |
| ■走行中のご利用について           | 7 |
| 3. 画面の説明(設定・ヘルプ・アプリ停止) | 8 |
| ■設定画面詳細                | 8 |
| ■ヘルプ画面詳細               | 9 |
|                        |   |

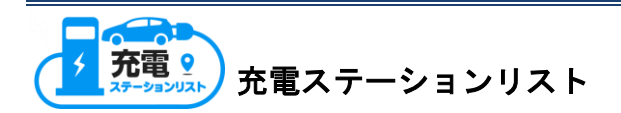

### 1.「充電ステーションリスト」とは?

現在地または目的地付近の充電ステーションをリスト表示し、各ステーションの詳細 情報(空き状況・設備情報・営業時間等)からナビに目的地設定できるアプリです。 また、よく行くステーションは、お気に入りとして5つまで登録することができます。

・**「充電ステーションリスト」ご利用の手順** 「充電ステーションリスト」を起動

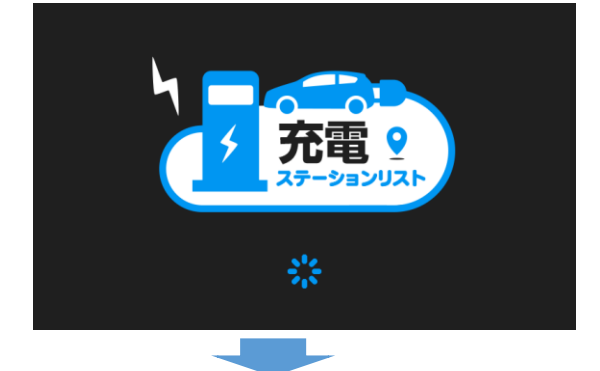

現在地周辺・目的地周辺・お気に入りのステーションをリスト、アイコンで表示

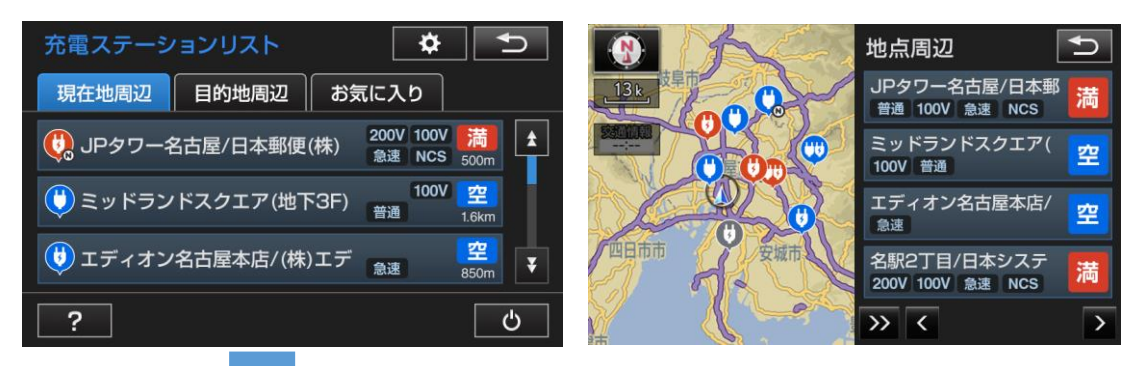

ステーションの空き状況・設備情報・営業時間等の確認及び目的地に設定

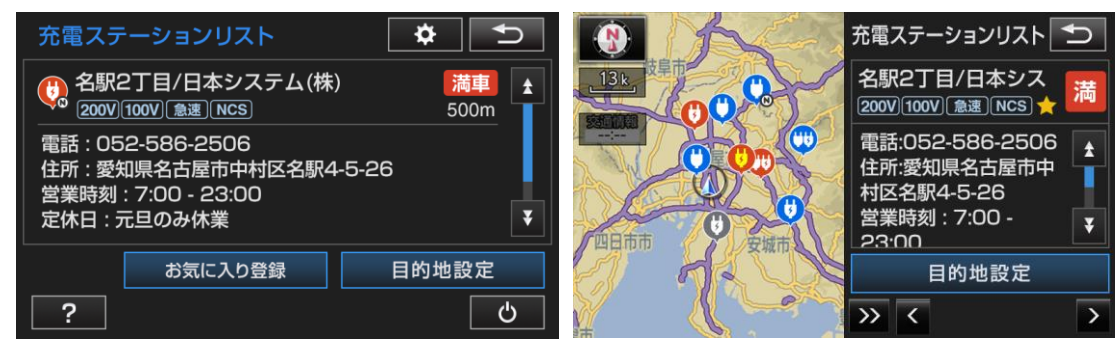

※ 当アプリでの表示内容は、あくまで参考情報となります。あらかじめお問い合わせを 実施いただく等、お客様の責任においてのご利用をお願い致します。

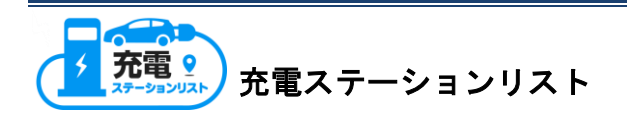

## 2. 起動 ⇒ 利用する

- ■T-Connect/Apps 画面から利用
- Apps 画面から「充電ST」
  を選択します。

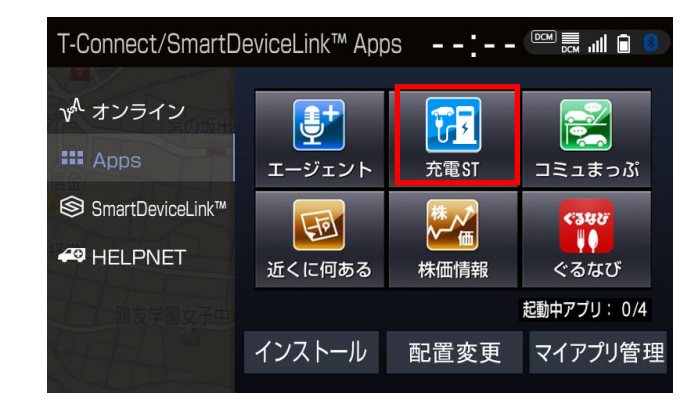

 2 アプリが起動し、
 充電ステーションが
 リストで表示されます。
 ※現在地周辺、目的地周辺、お気に入りの タブを選択することで、表示を切り替える ことができます。
 ※最大 30 件表示されます。

| 充電ステーシ   | <b>י</b> ョンリスト | ¢                          |
|----------|----------------|----------------------------|
| 現在地周辺    | 目的地周辺お         | 気に入り                       |
| 🤃 JPタワーキ | 名古屋/日本郵便(株)    | 200V 100V 満<br>急速 NCS 500m |
| Ü ミッドラン  | アドスクエア(地下3F)   | <b>100V 空</b><br>普通 1.6km  |
| 😻 エディオン  | '名古屋本店/ (株)エデ  | :<br>急速 850m ▼             |
| ?        |                | Ċ                          |

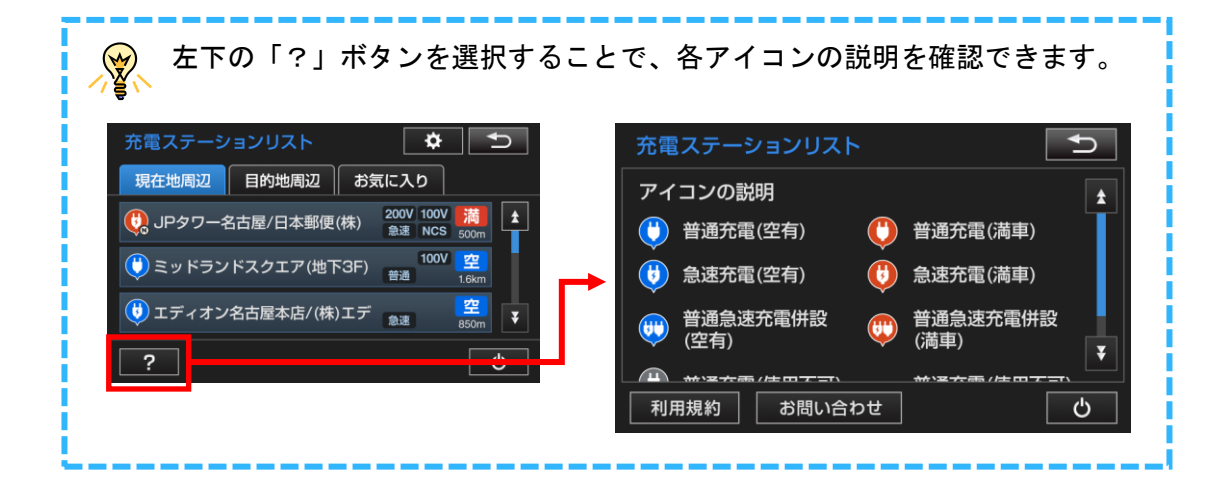

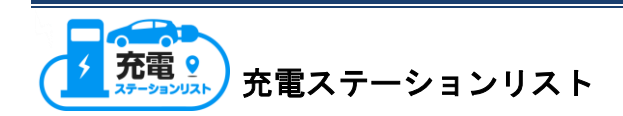

 ご希望のステーション名を 選択することで、 詳細情報画面が表示されます。

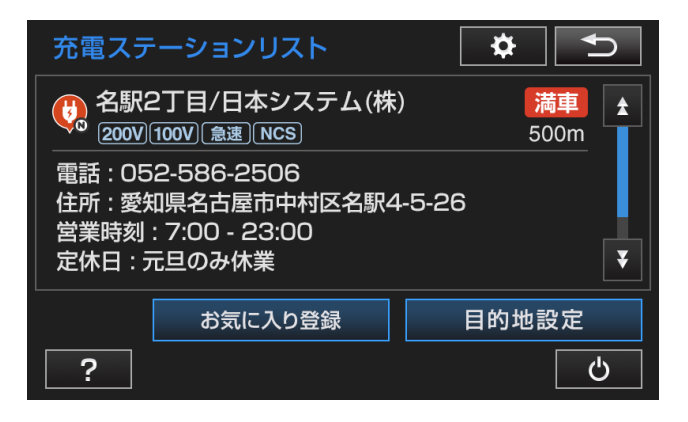

- ④ 各ボタンを選択することで、目的地設定、お気に入り登録ができます。
  - ・目的地設定:選択ステーションをナビの目的地に設定することができます

・お気に入り登録(削除):選択ステーションをお気に入りに登録(削除)することが
 できます

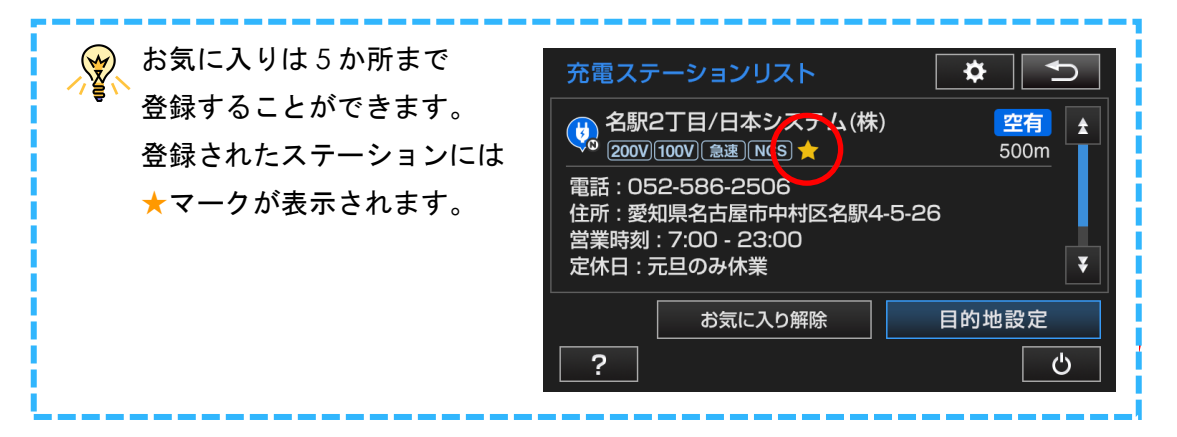

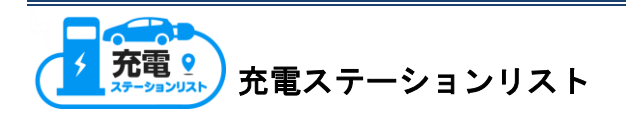

#### ■地図画面から利用

- T-Connect/Apps 画面から「充電ST」を起動します。
  ※前回のドライブ終了時に、「充電ST」を起動していた場合は、起動状態が保持されます。
- 2 地図画面を表示します。
- 3 地図が表示されますので、
  「Apps」ボタンを選択します。

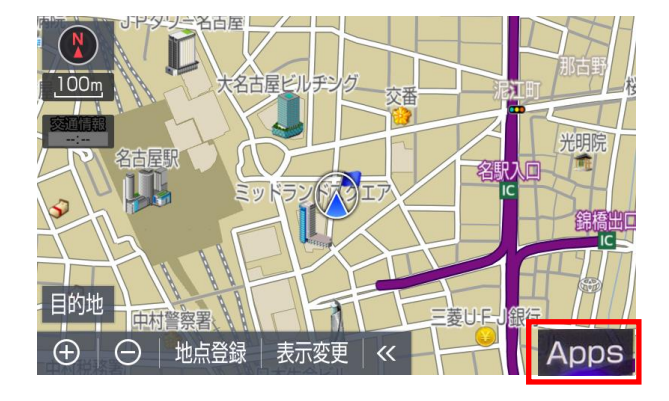

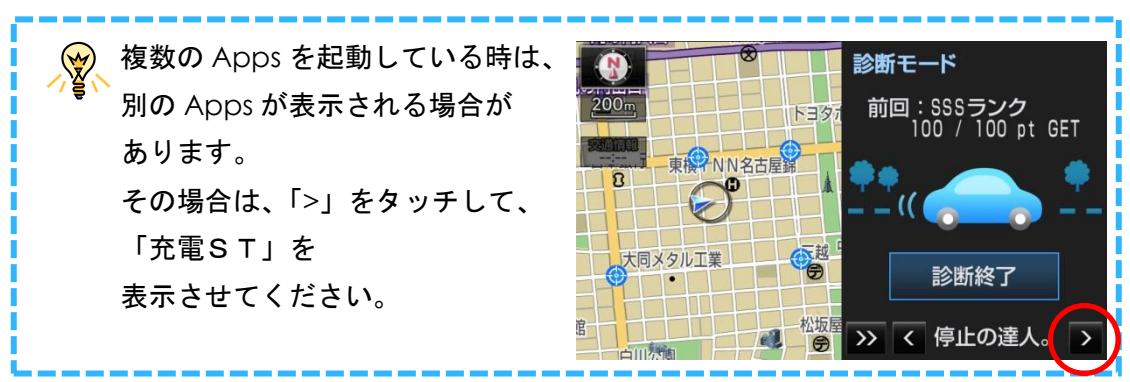

④ リスト表示条件選択から ご希望のボタンを選択します。

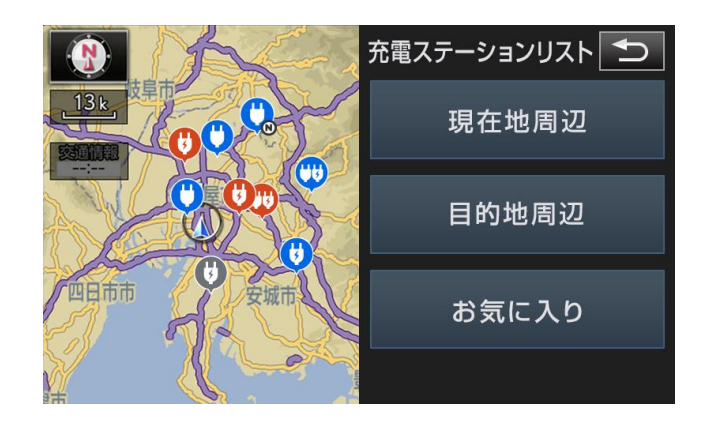

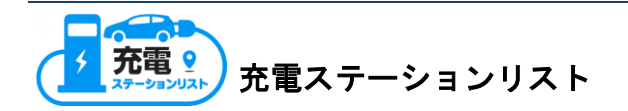

 5 充電ステーションが リストで表示されます。 また、地図上にステーションの アイコンが表示されます。
 ※最大 30 件表示されます。

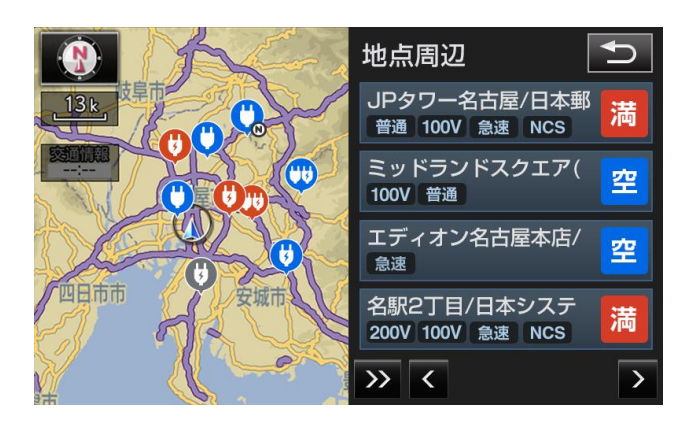

⑥ ご希望のステーション、または
 地図上のアイコンを
 選択することで、詳細情報画面が
 表示されます。

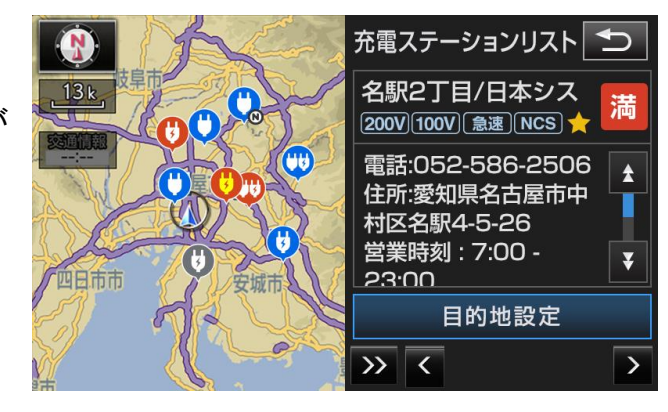

⑦ 目的地設定ボタンを選択することで、ナビに目的地設定できます。

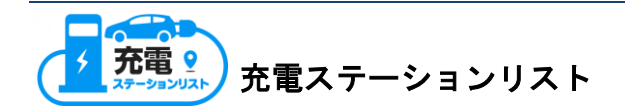

#### ■走行中のご利用について

走行中は安全のため画面表示、操作が制限されます。

やむを得ず走行中に充電STへの目的地設定が必要な場合は地図画面からご利用くだ さい。また、思わぬ事故につながるおそれがあるため、画面を見る際は必要最小限の 時間にしてください。

・T-Connect/Apps 画面からご利用時の走行規制

Apps 画面の表示、操作はできません

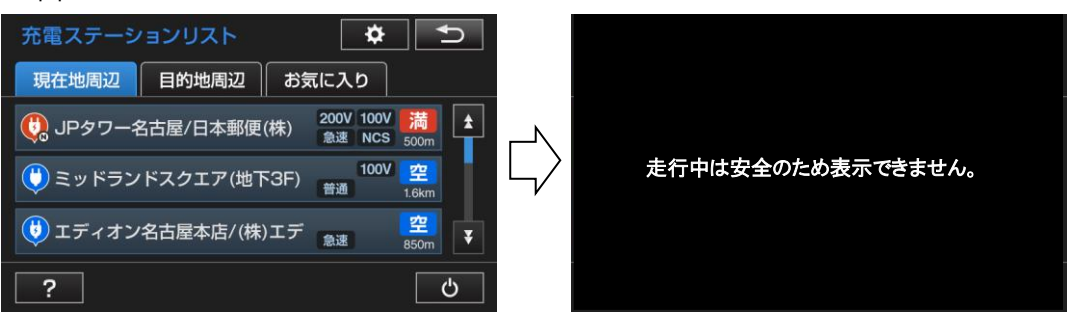

・地図画面からご利用時の走行規制

リスト画面では各STを選択することができます。画面のスクロールはできません。

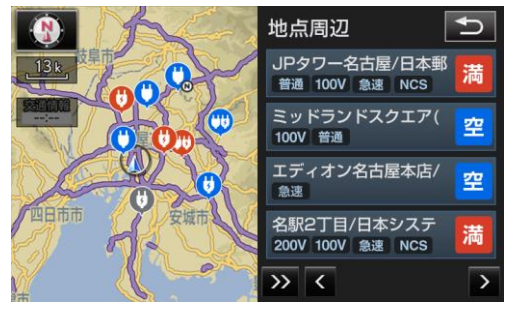

詳細情報画面では目的地設定ボタンを選択することができます。

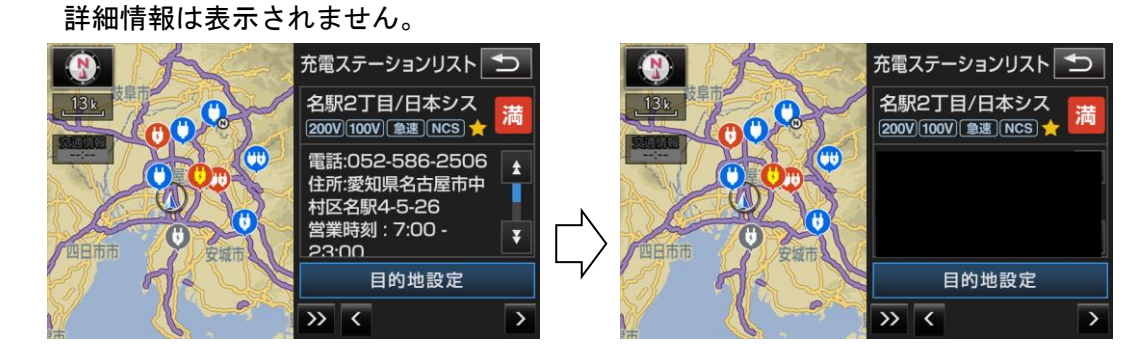

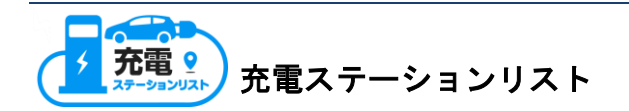

## 3. 画面の説明(設定・ヘルプ・アプリ停止)

各ボタンを選択することで、対応画面を表示することができます。

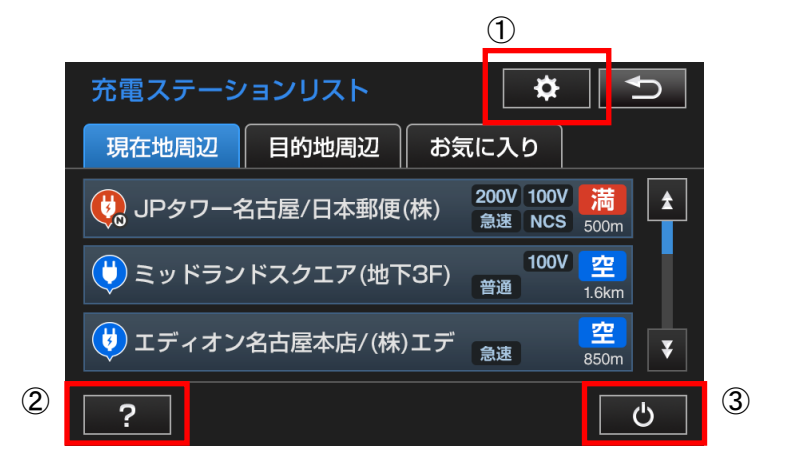

| ① 設定  | アプリの設定を変更することができます            |
|-------|-------------------------------|
| ② ヘルプ | アイコンの説明・利用規約・お問い合わせをご確認いただけます |
| ③ 停止  | アプリを停止します                     |

#### ■設定画面詳細

| 充電ステーションリスト | ∩•    |
|-------------|-------|
| アプリ起動時表示    | 現在地周辺 |
| 表示充電STの絞込み  | 設定    |
|             |       |
|             |       |
|             |       |

| アプリ起動時表示    | アプリ起動時の表示タブを現在地周辺・目的地周辺・お気に入りから  |
|-------------|----------------------------------|
|             | ご選択いただけます。初期設定は、現在地周辺です。         |
| 表示充電 ST の絞込 | 表示する充電 ST を以下の 3 つから絞り込むことができます。 |
| み           | - 急速充電器のみ                        |
|             | - 空きのみ                           |
|             | - 充電サポート対象のみ                     |

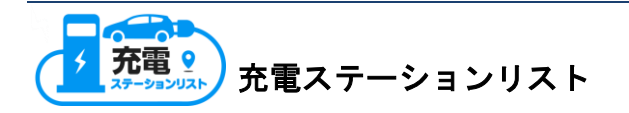

■ヘルプ画面詳細

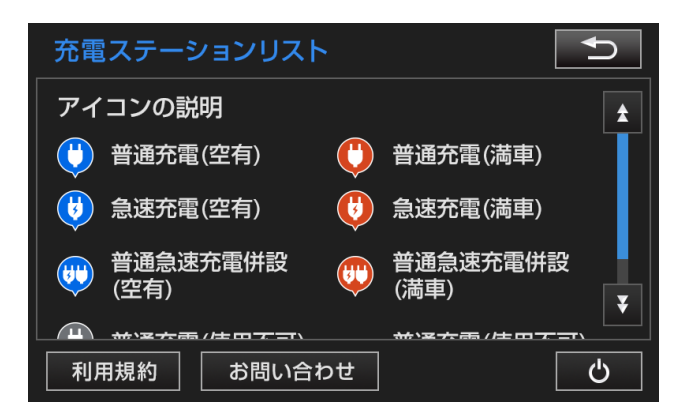

| アイコンの説明 | リスト上で表示されるアイコンの説明をご確認いただけます |
|---------|-----------------------------|
| 利用規約    | 利用規約をご確認いただけます              |
| お問い合わせ  | お問い合わせ先をご確認いただけます           |

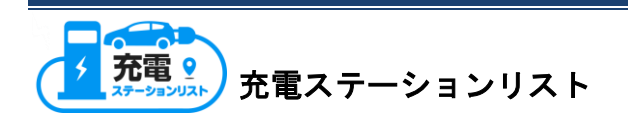